## Fiche-outil n° 17

cterrier.com

## Mise en forme automatique

page 29

Cette fonction est à utiliser pour mettre rapidement en forme une liste de données. Excel dans ce cas ajoute des boutons de filtre à droite des noms de colonne.

|   | А           | В               |            | D             | E                     |  |  |  |
|---|-------------|-----------------|------------|---------------|-----------------------|--|--|--|
| 1 | N° Client 🗖 | Raison social 📑 | Civilité 🔽 | Responsable   | Rue                   |  |  |  |
| 2 | 411001      | HABBE SA        | Monsieur   | Habbe Luc     | 4 rue des Hirondelles |  |  |  |
| 3 | 411002      | AERTUS SARL     | Madame     | Pincherl Luce | 1 chemin des croisés  |  |  |  |
| 4 | 411003      | RIPERT SA       | Monsieur   | Ribert Pierre | 2 rue du Maine        |  |  |  |
| 5 | 411004      |                 | Madame     | Boyou Nelly   | 14 place Lafayette    |  |  |  |
| 6 | 411005      | FFV             | Madame     | Saano Lucie   | 2 rue A. Camus        |  |  |  |
| 7 | 411006      |                 | Monsieur   | Prodon Fidel  | Chemin des aluèges    |  |  |  |

- Sélectionner le tableau (uniquement les titres des colonnes et les données) hors titre du tableau
- Cliquer l'onglet : Accueil
- Cliquer l'outil : Mettre sous forme de tableau

| Normal                                    |           | Insatisfaisant |                |              |  |  |  |  |
|-------------------------------------------|-----------|----------------|----------------|--------------|--|--|--|--|
| Mettre sous form                          | ne Neutre | Satisfaisant   | ↓ Insérer Supp | rimer Format |  |  |  |  |
| Clair                                     |           |                |                |              |  |  |  |  |
| ===== =                                   |           |                |                |              |  |  |  |  |
|                                           | <u> </u>  |                |                |              |  |  |  |  |
|                                           |           |                |                |              |  |  |  |  |
|                                           |           |                |                |              |  |  |  |  |
| Moyen                                     |           |                |                |              |  |  |  |  |
|                                           |           |                |                |              |  |  |  |  |
|                                           |           |                |                |              |  |  |  |  |
|                                           |           |                |                |              |  |  |  |  |
|                                           |           |                |                |              |  |  |  |  |
| Foncé                                     |           |                |                |              |  |  |  |  |
|                                           |           |                |                |              |  |  |  |  |
|                                           |           |                |                |              |  |  |  |  |
| Mouveau style de tableau                  |           |                |                |              |  |  |  |  |
| Nouveau style de tableau croisé dynamique |           |                |                |              |  |  |  |  |

- Cliquer la représentation désirée
- ⇒ Excel ajoute des boutons de filtre à droite des titres de colonne. Pour désactiver les boutons de filtre, voir la fiche-outil 27.

Attention lorsque cette fonction de mise en forme est activée, il n'est plus possible d'utiliser la fonction : totaux et sous totaux de la fiche-outil 28.